J-ばいぶるマップ

# インストールマニュアル 2009

#### 目次

| Ι.                       | J- ばいぶる 2008 インストール CD-ROM   | Version 2·····                                | 2 |
|--------------------------|------------------------------|-----------------------------------------------|---|
| ${\rm I\hspace{1em}I}$ . | J- ばいぶる 2008 インストール CD-ROM   | Version 1 · · · · · · · · · · · · · · · · · · | 3 |
| Ⅲ.                       | J- ばいぶる 2008 インストール CD-ROM : | 未所有の場合 ・・・・・・・・・・・・・・・・・・・・・・                 | 4 |

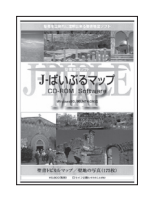

#### ご注意!!

●本マニュアルの方法以外で、すでに「J-ばいぶるマップ」がインストールされている場合は、必ず、 「コントロール・パネル」「プログラムの追加・削除」から「アンインストール」を行って下さい。

●インストール先のフォルダーも削除されることをおすすめします。

●旧スタイルのプログラミングですので、一部オプション機能が利用できません(8頁⑨をご覧下さい)。

I. J- ばいぶる 2008 インストール CD-ROM Version 2

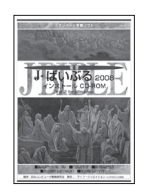

この CD-ROM をお持ちの方は、この CD-ROM から、JB2008 に対応した J- ばいぶるマップを簡単にインストールすることができます。以下、J- ばいぶる 2008 インストール CD-ROM Version 2 の起動画面です。

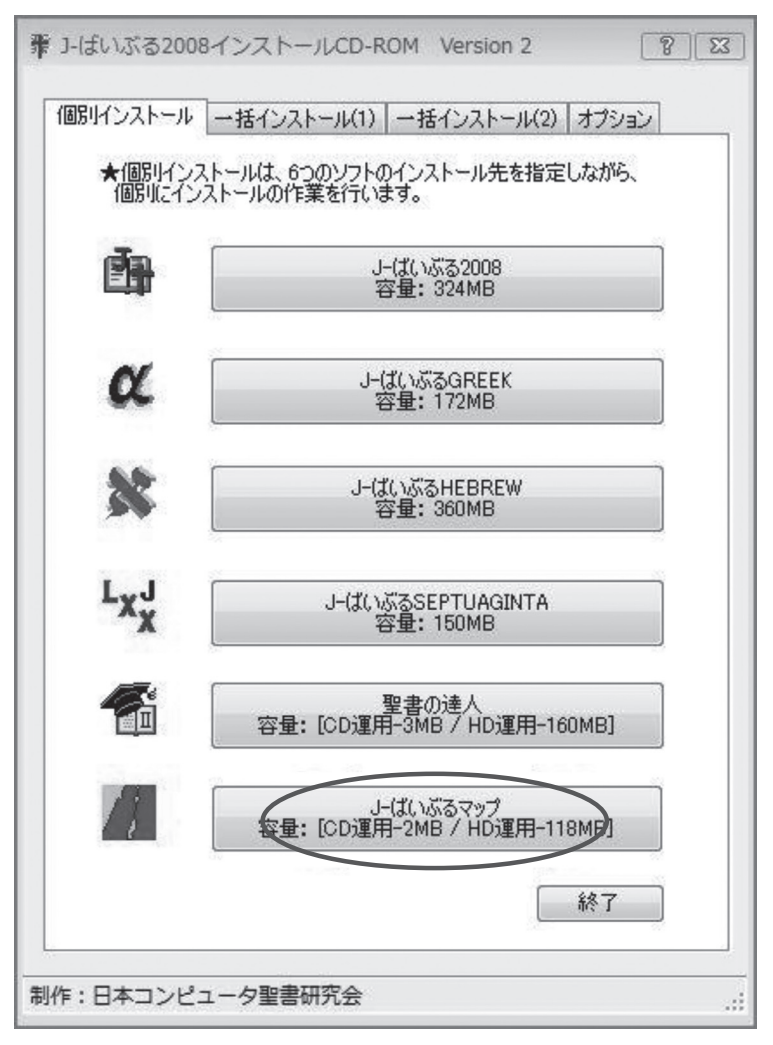

## I. J- ばいぶる 2008 インストール CD-ROM Version 1

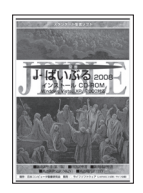

この CD-ROM をお持ちの方は、J- ばいぶる 2008 の公式 HP(http://www. wlpm.or.jp/jbible/2008/renew/www/)から、JBinst 7.EXE をダウンロー ドして頂くと、JB2008 に対応した J- ばいぶるマップを簡単にインストールす ることができます。以下、JBinst 7.EXE の起動画面です。

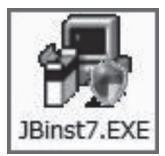

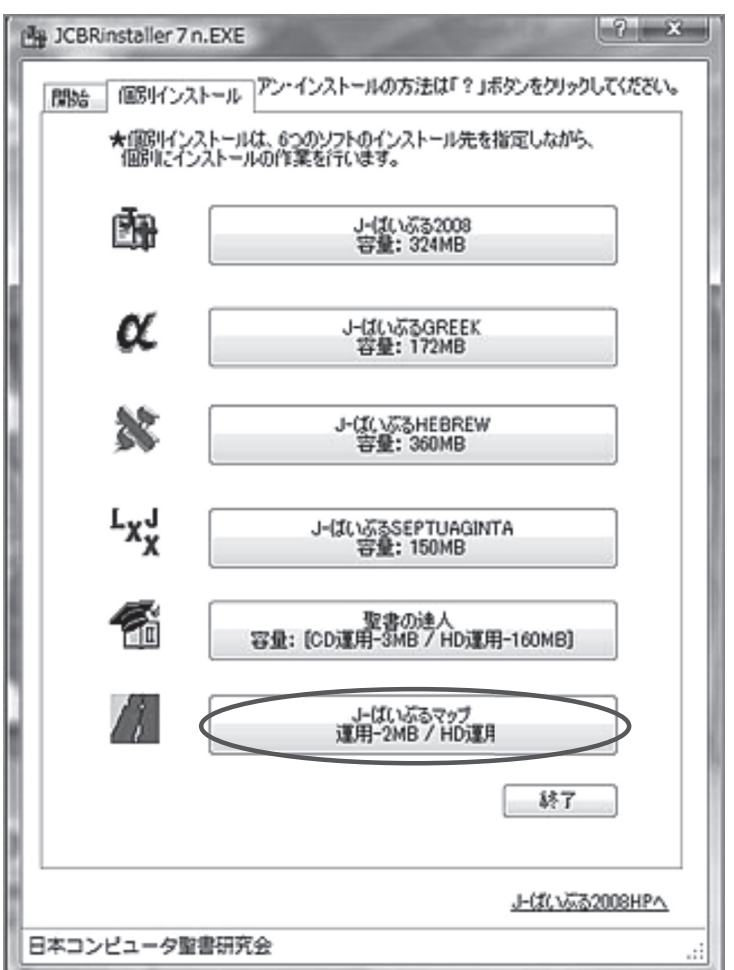

### Ⅲ. J- ばいぶる 2008 インストール CD-ROM 未所有の場合

J- ばいぶる 2008 インストール CD-ROM 未所有の場合には、オプション機能の「聖書選択」を利用することはできません。その場合には、以下の手順で、本 CD-ROM をドライブに挿入して、インストールを行います。

① CD-ROM をドライブに挿入し、自動再生画面が表示されるのを待ちます。 ★ VISTA 以降の OS では、2 つの画面が表示される場合があります。

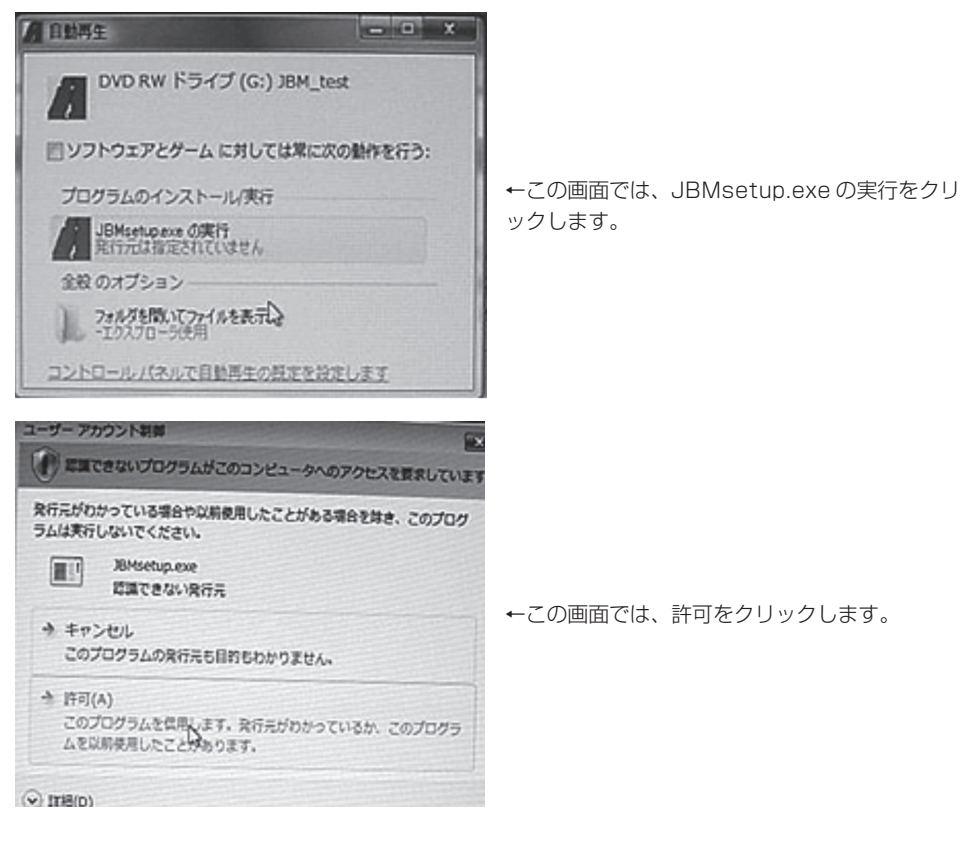

②最初に、以下のインストール先のフォルダー指定画面が表示されます。 「次へ」をクリックするとインストールが始まります。

| J-ばいぶるマップ<br>日本コンピュータ聖書研究会                                            | インストール               | Technology for<br>JESUS and JAPAN |
|-----------------------------------------------------------------------|----------------------|-----------------------------------|
| インストール先を変更する場合は、マウス。<br>(例 d¥日本コンピュータ聖書研究会¥****<br>そして、「次へ」をクリックして下さい | とキーボードを使い、ドライ:<br>*> | ブ名のみを変更してください。                    |
| C:¥J-ばいぶるマップ                                                          |                      | 参照(B)                             |
|                                                                       |                      | 標準に戻す(D)                          |
| 選択されたドライブの空き容量:                                                       | 11,001,282,560 byte  |                                   |
| インストールに必要な空き容量:                                                       | 3,106,412 byte       |                                   |
|                                                                       |                      |                                   |
|                                                                       |                      |                                   |
|                                                                       |                      |                                   |

③インストールが完了すると、上の画面が閉じ、デスクトップに、J-ばいぶマ ップ起動ショートカット・アイコンが作成されます。このアイコンからプログ ラムを起動することができます。「J-ばいぶるマップ」CDROM がドライブに 挿入されていない場合、以下の画面が表示されます。この画面が表示された時 には、CDROM をドライブに挿入してください。

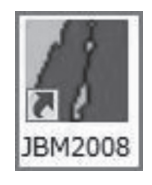

| ドライヴ | <b>第時</b>                                                 |
|------|-----------------------------------------------------------|
| Ø    | [ ) ーばいぶるマップ]が見つかりません。                                    |
| Ĩ    | ,<br>E:¥ [J-ばいぶるマップ]が見つかりません。<br>G:¥ [J-ばいぶるマップ]が見つかりません。 |
|      | 再試行(R) キャンセル                                              |

④ J- ばいぶるマップ CDROM がドライブに挿入されていると以下の登録画面が表示されます。

| ユーザー登録                                                          |                        |   |  |  |
|-----------------------------------------------------------------|------------------------|---|--|--|
| 1                                                               | Jーばいぶるマップ              |   |  |  |
|                                                                 | Ver 1.05               |   |  |  |
| 低名比比                                                            | 氏名]と「シリアル NO]を入力してください |   |  |  |
| 氏名                                                              |                        |   |  |  |
| >1711-No                                                        |                        |   |  |  |
|                                                                 |                        |   |  |  |
| I.J-Iat                                                         | いぶるマップ バージョン情報         |   |  |  |
| JーI มいぶるマップ Version 1.0 For 32-bit Windows                      |                        |   |  |  |
| 制作: ライフ企画(いのちのことば社)<br>〒160-0016 東京都新宿区信濃町6<br>Tel 03-3353-7440 |                        |   |  |  |
|                                                                 | 上記承諾書に同意します キャンセル ;    | 湖 |  |  |

⑤必要事項を入力して「承諾」ボタンをクリックすると以下の画面が表示されます。

| ユーザー登録完了 | ×      |
|----------|--------|
| ユーザー登録が  | 完了しました |
|          |        |
|          | ОК     |

⑥「OK」ボタンをクリックすると、以下の起動画面が表示されます。「ハードディスクで運用」をクリックすると以下の画面が表示されます。

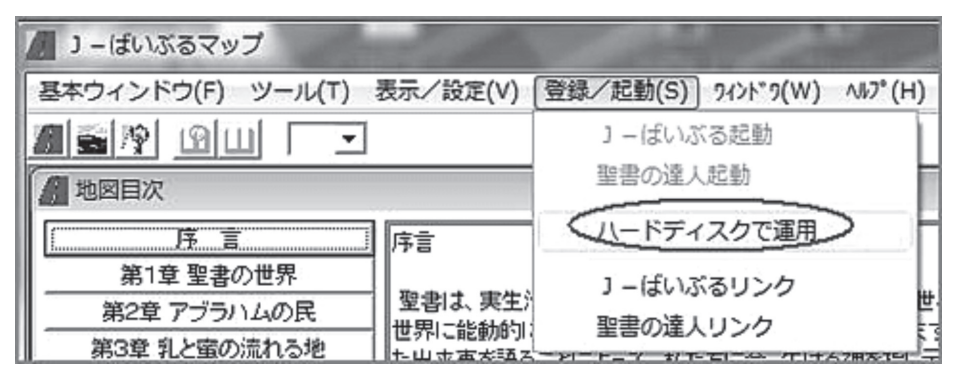

「ハードディスクで運用」をクリックすると以下の画面が表示されます。「導入開始」ボタンをクリッ

| ハードディスクへ導入     8       日c     ・         | クすると重要な情報を CDROM からハ<br>ードディスクヘコピされます。作業が終<br>わると終了画面が表示されます。「OK」<br>ボタンをクリックして下さい。 |
|-----------------------------------------|-------------------------------------------------------------------------------------|
| 合い#<br>会、JHはいらでもマップ<br>自Bble<br>自JBdata | ハードディスクで 🕱                                                                          |
| <i>译入開始</i>                             | 終了しました                                                                              |
| <b>必要量 150MB以上</b><br>データの河豚和           | ОК                                                                                  |

⑦ J - ばいぶる 2008 インストール CDROM お持ちでない場合、「聖書選択」の機能は利用することができません。

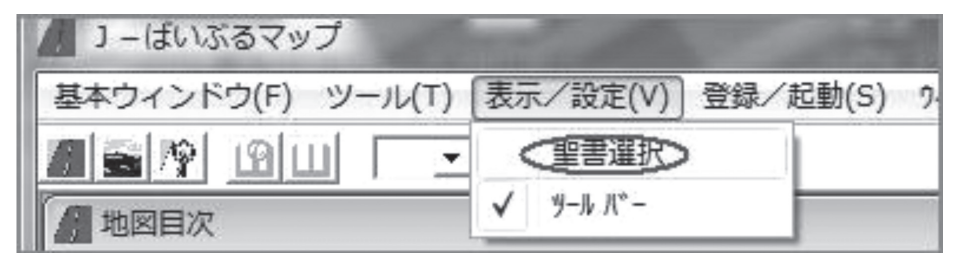

⑧旧スタイルのプログラミングですので、以下のオプション機能は、利用することができません。

| ▲ J - ばいぶるマップ     |                     |                   |          |
|-------------------|---------------------|-------------------|----------|
| 基本ウィンドウ(F) ツール(T) | 表示/設定(V)            | 登録/起動(S) 94ンド9(W) | ∿1⁄7°(H) |
|                   |                     | 」ーはいぶる起動          |          |
|                   |                     | 聖書の達人起動           |          |
| ( ) 唐 言           | 序言                  | ハードディスクで運用        |          |
| 第1章 聖書の世界         |                     | 」 ー ばいぶるリンク       |          |
| 第2章 アブラハムの民       | 聖書は、夷生)<br>  世界に能動的 | 聖書の達人リンク          |          |
| 第3章 乳と蜜の流れる地      | 上山東京語ス              |                   | 788 751  |

⑨アンインストールの方法

「コントロール・パネル」「プログラムの追加・削除」から、「J-ばいぶるマップ」を指定してアンインストールして下さい。

J-ばいぶるマップ

★ご注意!! 以上、II. ①~⑨の手順は、J-ばいぶる 2008 インストール CD-ROM をお持ちでな い方のインストール方法です。お持ちの方は、IまたはIIの方法で、インストールを行って下さい。